Jammu & Kashmir Excise Department

**Applicant Side Process** 

Registered Applicant has to Login by clicking of 'LOGIN'

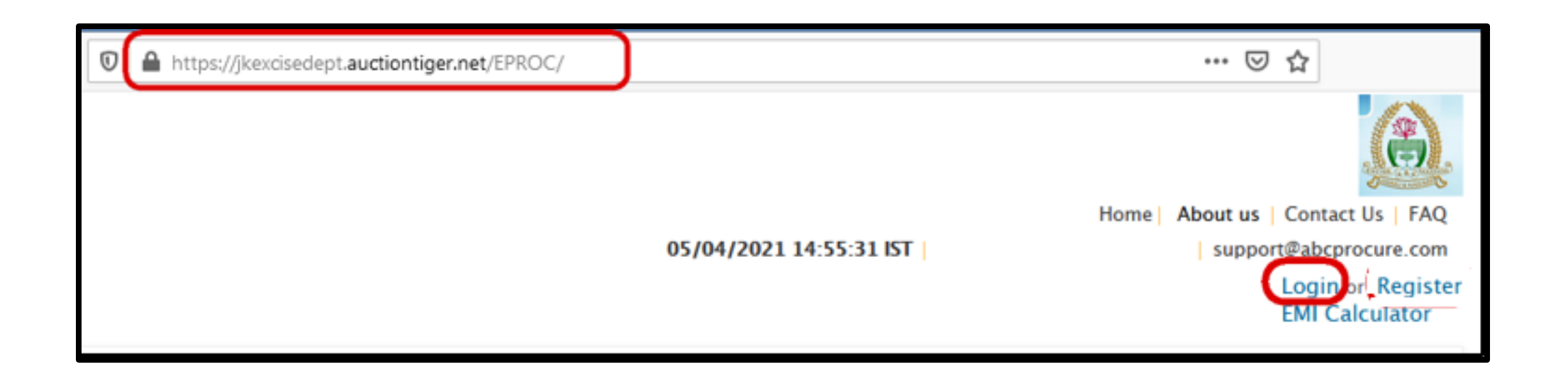

|                  |          |                 |                   | Click on Login                                                                                                    |
|------------------|----------|-----------------|-------------------|----------------------------------------------------------------------------------------------------|
| Procurement, Sir | mplified |                 |                   | Login or Register                                                                                                    |
|                  | Login    |                 | ×                 | of the E-Auction process will be notified s                                                                                                    |
| Auction 👻 🖁      | Email ID | bidder4@bid.com |                   | Advertisements                                                                                                    |
| Budget Value     | Password | •••••           |                   | View your First Tender on<br>TenderTiger App, Absolutely Free                                                                                     |
| Order by 💌       |          | Login           | Forgot Password ? | Download                                                                                                    |
| No record found  |          | v<br>Login      |                   | New Diag         Ling Out Services         Out Out Services         Other           1         Rayer Security Services         (Rev)         (Rev) |

## Steps for Login

- CLICK ON 'LOGIN' ON TOP OF THE PAGE.
- ENTER REGISTERED USER ID AND PASSWORD IN THE LOGIN BOX.

## Steps for Participate in e-Auction.

- After Login , Click on Auction->Search auction.
- Go to Live TAB, Click on 'Click here to Bid'.

| •                  |                                                                                               |  |  |  |  |  |
|--------------------|-----------------------------------------------------------------------------------------------|--|--|--|--|--|
| 🙆 Mail Box         | Search auctions Clear +                                                                       |  |  |  |  |  |
| 👕 e-Draw           | My auction Live(1) Future Archive Cancelled My Favourite                                      |  |  |  |  |  |
| 🚈 Auction          |                                                                                               |  |  |  |  |  |
| Search auction     | eDraw   Auction no.: 123                                                                      |  |  |  |  |  |
| 😒 Briefcase        | Type: English Auction   Auction ID: 3<br>More details   Download document   Click here to Bid |  |  |  |  |  |
| (St Refund Request |                                                                                               |  |  |  |  |  |

### Tick in the 'I Agree' tick box and click on 'Agree'.

#### We, hereby declare that,

- We have read, examined and understood the Seal Bid documents pertaining to this Seal Bid notice and have no reservations to the same.
- We offer to execute the works in conformity with the Seal Bid Documents.
- Our bid shall be valid for a period as mentioned in the Seal Bid document and it shall remain binding upon us.
- We understand that you are not bound to accept the lowest bid in case of Seal Bid and highest bid in case of Seal Bid or any other bid that you may receive.

✓ I agree

Agree

### System will redirect on EMD payment Page.

Steps for EMD payment by 'Payment gateway'.

- Refer Instruction and follow.
- Select Payment type- Payment gateway.
- Click on 'Submit & Pay'.

#### Instruction:

- 1. Please note that before initiating the transaction, ensure that the Pop-Up Blocker in Tools options is Turned Off.
- 2. Bidders are requested that "Do not open the Multiple tab / Multiple window during the payment process"
- Payment via corporate internet banking is not available in e-Tendering and e-Auction. Since the tendering/auction portal requires real time confirmation and in corporate inernet banking the response comes after one day hence only Net banking (retail) option is enable for e-Auction and e-Tendering

"Hence for high value transactions bidders are advised to pay through NEFT/RTGS mode"

#### For Exemption certificate

- 4. You can upload the Exemption certificate through Briefcase -> Common Docs -> Exemption certificate -> Submit details.
- 5. Valid exemption certificates uploaded in briefcase will be available in "Select exemption certificate" dropdown.

### EMD payment detail

| Amount (In number) | 2.00000         |                         |  |  |  |  |  |
|--------------------|-----------------|-------------------------|--|--|--|--|--|
| Payment type       | Payment gateway | O Exemption Certificate |  |  |  |  |  |
| Submit & Pay       |                 |                         |  |  |  |  |  |

### System will redirect on Billdesk page to make payment.

- Select 'Internet Banking' -> Select your Bank and Verify Payment Amount.
- Click on 'Make Payment'.

| 🛛 🔒 https://uat.billdesk.                 | com/pgidsk/ProcessPayment?wpage=EGrggeBy2yCH2izhaEr3B8ay | ♡ ☆                           |  |  |
|-------------------------------------------|----------------------------------------------------------|-------------------------------|--|--|
|                                           |                                                          |                               |  |  |
| Internet Banking         Consumer Finance | Select your Bank<br>Popular Banks                        | Merchant Name<br>JKTEST - UAT |  |  |
|                                           | All Banks Test Bank Make Payment                         | Payment Amount: ₹ 2.00        |  |  |

# Verify your EMD Payment Status 'Successful'.

| EMD payment detail |          |                     |                 |                        |            |        |  |  |  |  |  |
|--------------------|----------|---------------------|-----------------|------------------------|------------|--------|--|--|--|--|--|
| Sr. No.            | Order-Id | Amount              | Receipt No.     | Date & time            | Status     | Action |  |  |  |  |  |
| 1                  | 22       | 2.00                | U1230001337702  | 20/06/2020<br>12:05:24 | Successful | View   |  |  |  |  |  |
| Payment ty         | pe       | Payment gateway     | Payment gateway |                        |            |        |  |  |  |  |  |
| Company n          | ame      | Test 1              |                 |                        |            |        |  |  |  |  |  |
| Amount (In         | number)  | 2.00                |                 |                        |            |        |  |  |  |  |  |
| Amount (In         | words)   | TWO                 |                 |                        |            |        |  |  |  |  |  |
| Receipt No         |          | U1230001337702      |                 |                        |            |        |  |  |  |  |  |
| Payment da         | ite      | 20/06/2020 12:05:24 |                 |                        |            |        |  |  |  |  |  |
|                    |          |                     |                 |                        |            |        |  |  |  |  |  |

### Verify details before Start of the Bidding

- Current date and Time : System current Date and Time.
- Remaining Time : Time Remaining for Bid.
- Start Date and Time : Start Date and Time of auction.
- End Date and Time : End Date and Time of Auction.
- Total extension(s) in no. : Total extension which is set for auction.
- Current extension Current/ ongoing extension.
- Start Price : Property Start price from Auction to be start.
- Increment : Increase the amount in the Start price/H1 Bid Amount.
- Description: Property Description.

| 4          | Current date a<br>Remaining tim | nd time :<br>e :0 Hr - | 20/06/2020 12:50:20 Star<br>9 Minutes - 41 Seconds Tot | rt date and time : 20/06/2020 11:55:00<br>al extension(s) in no. :5 | End dat<br>Current | e and time :20/06/20<br>extension(s) in no. : ( | 020 13:00:00<br>0 |
|------------|---------------------------------|------------------------|--------------------------------------------------------|---------------------------------------------------------------------|--------------------|-------------------------------------------------|-------------------|
| Start pr   | rice : 1,00,000                 | .00   Inc              | rrement : 1,000.00   Bid date : Not bi                 | idded   Last accepted bid : Not bidded                              |                    |                                                 |                   |
| Sr.<br>No. | Description                     | Qty.                   | Rate in Rs. in Figure (Total Rate for T<br>Sq. ft)     | Fotal Rate in Rs. in Words (Total Rate 1<br>Sq. ft)                 | for Total          | Total Rate                                      | Bid               |
| 1          | Property 1                      | 1                      |                                                        |                                                                     |                    |                                                 | Bid               |

- Start the Bidding from the Auction Start Price or with one increment or multiple of increment. (e.g. 25,00,000/-., 25,05,000., 25,10,000, more...)
- Enter Your Amount in "Rate in Rs. In Fig." column, Press "TAB" key in the Key Board and verify your entered amount in Words.
- Click on "Bid" Button if your entered amount is ok.

|                       | Current date and<br>emaining time                                                                                      | d time :<br>:0 Hr – 2 | 20/06/2020 12:57:44<br>2 Minutes – 17 Seconds | Start date ar<br>Total extens | nd time : 20/06/2020 11:55:00<br>iion(s) in no. :5 | End da<br>Currer | ate and time :20/06/202<br>nt extension(s) in no. : 0 | 0 13:00:00 |  |  |  |
|-----------------------|----------------------------------------------------------------------------------------------------|-----------------------|-----------------------------------------------|-------------------------------|----------------------------------------------------|------------------|-------------------------------------------------------|------------|--|--|--|
| eDraw Sc<br>Start pri | eDraw Scheme Start price : 1,00,000.00   Increment : 1,000.00   Bid date : Not bidded   Last accepted bid : Not bidded |                       |                                               |                               |                                                    |                  |                                                       |            |  |  |  |
| H1 bid :              | Not bidded                                                                                                    | Your ra               | ank : Not bidded                              |                               |                                                    |                  |                                                       |            |  |  |  |
| Sr.<br>No.            | Description                                                                                                    | Qty.                  | Rate in Rs. in Figure (Total Rate<br>Sq. ft)  | for Total                     | Rate in Rs. in Words (Total Rate fo<br>Sq. ft)     | or Total         | Total Rate                                            | Bid        |  |  |  |
| 1                     | Property 1                                                                                                    | 1                     | 101000                                        |                               | ONE LAKH ONE THOUSAND                              |                  | 101000                                                | Bid        |  |  |  |

Once click on 'BID' then system asking twice time confirmation on your entered amount. If it is showing correct your amount then click on 'YES'

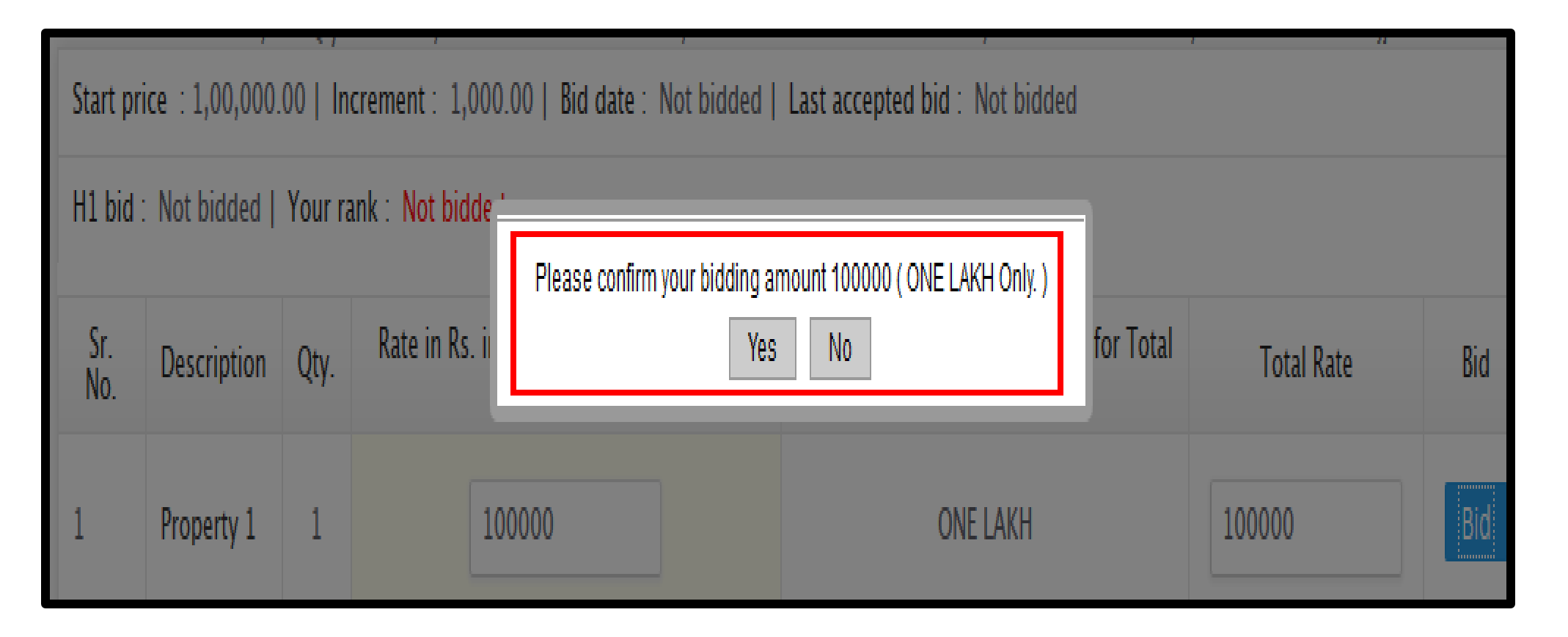

Once click on 'BID' then system asking twice time confirmation on your entered amount. If it is showing correct your amount then click on 'YES'

| Start pri                                                                                                   | Start price : 1,00,000.00   Increment : 1,000.00   Bid date : Not bidded   Last accepted bid : Not bidded |      |             |        |        |          |          |            |     |  |
|----------------------------------------------------------------------------------------------------|----------------------------------------------------------------------------------------------------|------|-------------|--------|--------|----------|----------|------------|-----|--|
| H1 bid : Not bidded   Your rank : Not bidd - Please re-confirm your bidding amount 100000 ( ONE LAKH Only ) |                                                                                                    |      |             |        |        |          |          |            |     |  |
| Sr.<br>No.                                                                                                  | Description                                                                                               | Qty. | Rate in Rs. |        | Yes No |          | or Total | Total Rate | Bid |  |
| 1                                                                                                    | Property 1                                                                                                | 1    |             | 100000 |        | ONE LAKH |          | 100000     | Bid |  |

Once Bid submitted successfully, then system show 'Your Bid is accepted' and appears your 'Rank', Bid Date and time, Last Accepted bid, H1 Bid, Next possible bid.

| 🕑 Yo       | Vour bid is accepted.                                                                                               |      |                                                        |                                                                                                    |        |     |  |  |  |  |
|------------|----------------------------------------------------------------------------------------------------|------|--------------------------------------------------------|----------------------------------------------------------------------------------------------------|--------|-----|--|--|--|--|
| Start pr   | Start price : 1,00,000.00   Increment : 1,000.00   Bid date : 20/06/2020 13:57:35   Last accepted bid : 1,00,000.00 |      |                                                        |                                                                                                    |        |     |  |  |  |  |
| H1 bid     | H1 bid : 1,00,000.00   Your rank : 1   Next possible bid : 101000.00 or higher (in multiple)                        |      |                                                        |                                                                                                    |        |     |  |  |  |  |
| Sr.<br>No. | Description                                                                                                    | Qty. | Rate in Rs. in Figure (Total Rate for Total<br>Sq. ft) | ate in Rs. in Figure (Total Rate for Total<br>Sq. ft) Rate in Rs. in Words (Total Rate for Total<br>Sq. ft) Total Rate Bid |        |     |  |  |  |  |
| 1          | Property 1                                                                                                    | 1    | 100000                                                 | ONE LAKH                                                                                                    | 100000 | Bid |  |  |  |  |

- If, Your Rank shows: 1 means you are the Highest Rate Quoted bidder.
- If, Your Rank shows: 2,3,4..... and wants to bid further ? look at the H1 Bid Amount and Enter Next Possible Bid in the "Rate in Rs" column. And click on Bid.

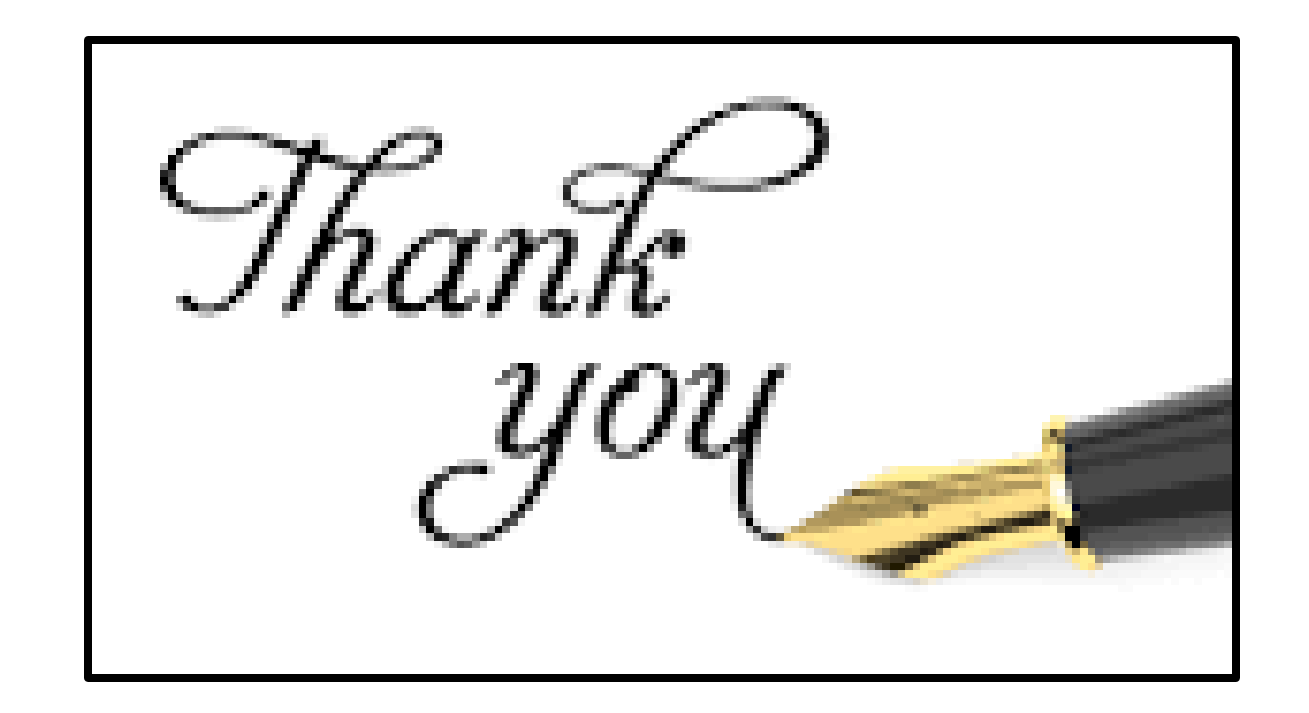